インターネット出願の方法

# 2 出願のしかた

オープンスクール等の申し込みで新規登録を済ませ ている受験生は、このページから始めてください。

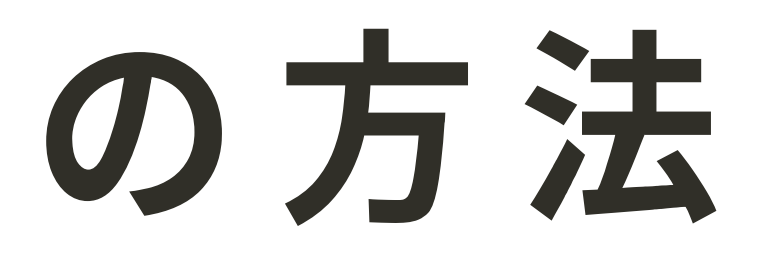

# インターネット出願の方法 1 出願サイトにログインする

### 登録したメールアドレスとパスワ ドを入力し、ログインをクリック。

※登録したメールアドレスを忘れた方は、お手数ですが再度、 資料1「新規登録(マイページ登録)」を行ってください。 ※パスワードを忘れた方は、「パスワードを忘れた方はこちら」 (画面下部)にお進みください。

| 東福岡自彊館中学校<br>マイページ ログイン画面                 |
|-------------------------------------------|
| メールアドレス<br>バスワード<br>□ 20075メールアドレスの入力を200 |
| ログイン<br>バスワードを忘れた方はこちら                    |
|                                           |

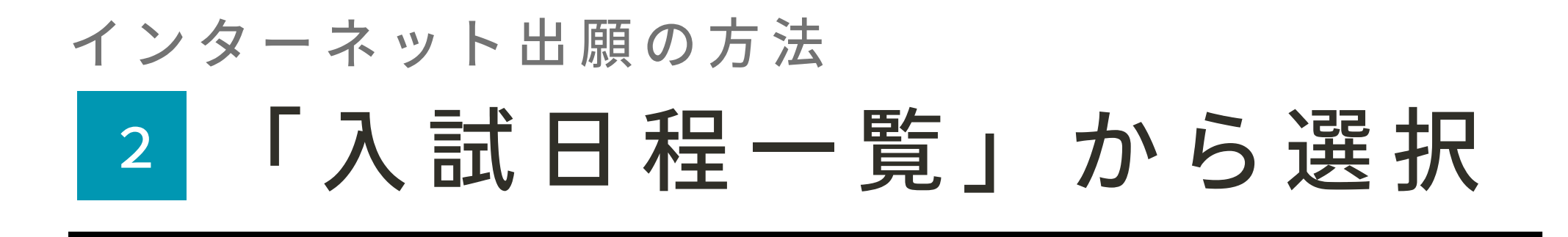

## 三メニューの「入試日程一覧」を 選択して、出願する試験名を クリック。

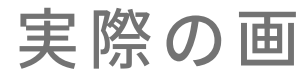

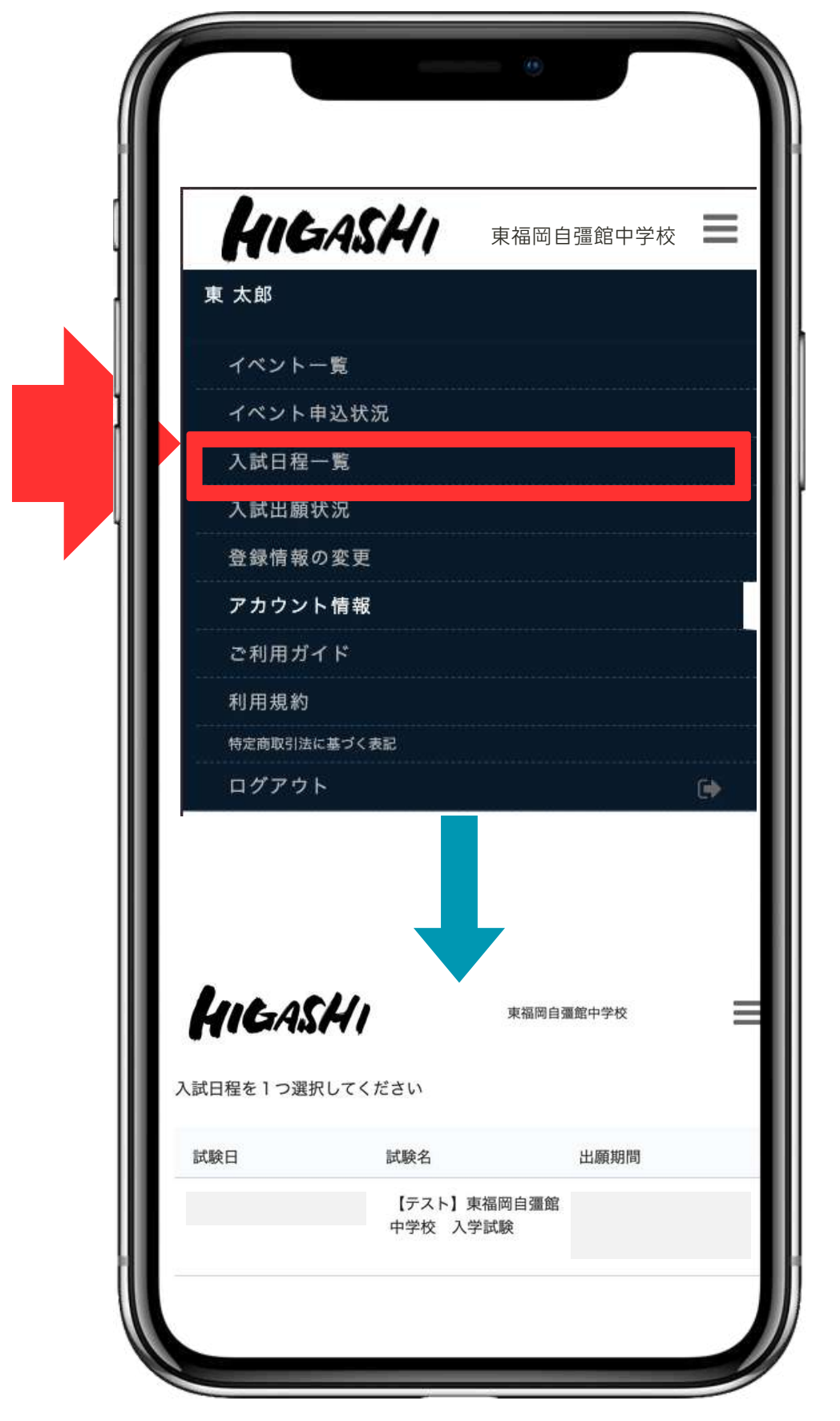

#### 実際の画面イメージと異なることがあります。

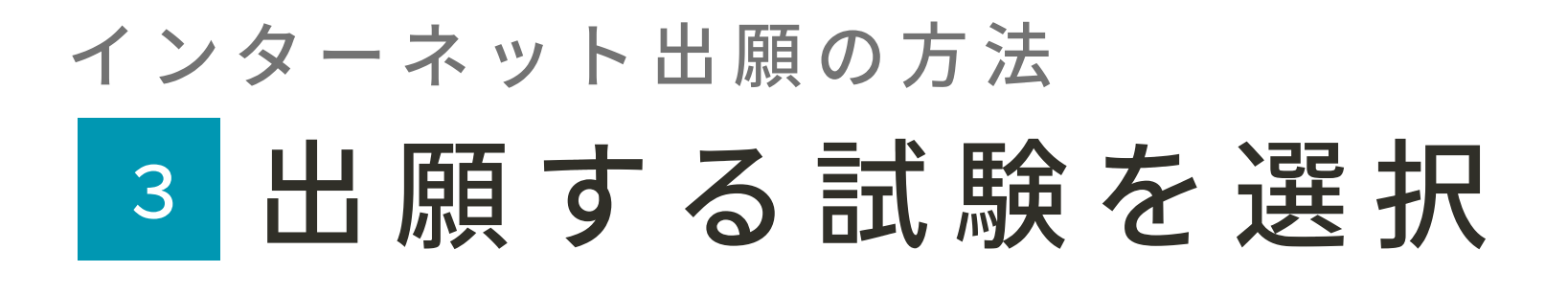

### 出願する試験名を選択し、 「出願へ進む」をクリック。

東福岡自彊館中学校 出願期間 令和6年12月16日(月)9:00 ~ 令和7年1月8日(水)23:59

※出願期間前の場合は、「出願へ進む」ボタンは表示されません。 (出願受付開始前と表示されています)

| 5-450-07         |                                                                                                 |
|------------------|-------------------------------------------------------------------------------------------------|
| 武駛名              | 【テスト】東備両目彊踞甲子校(入子試験                                                                             |
| 試験日              |                                                                                                 |
| 検定料の決済<br>手段     | クレジットカード、ペイジー、コンビニ決済                                                                            |
| 出願期間             |                                                                                                 |
|                  | ・入学検定料は出願期間内にクレジットカード決済、<br>前払い、ペイジー(ATM・ネットバンキング)にてお支払                                         |
| 出願期間/=-即         | さい。                                                                                             |
| 古願期间に関する補足説明     | ・ペイジーはインターネットバンキングかペイジー対<br>関のATM(ゆうちょ銀行や福岡銀行など)でご利用いた                                          |
| 出願期間に関<br>する補足説明 | ・入学検定料は出願期間内にクレジットカード決済、<br>前払い、ペイジー(ATM・ネットバンキング)にてお支                                          |
|                  | さい。                                                                                             |
|                  | ・ペイジーはインターネットバンキングかペイジーを<br>関のATM(ゆうちょ銀行や福岡銀行など)でご利用いた<br>す。ペイジーの具体的な使い方につきましては、下記<br>をご参照ください。 |
|                  | 【ペイジー公式WEBサイト】 <u>https://www.pay</u>                                                           |
| 検定料              |                                                                                                 |
|                  |                                                                                                 |
|                  |                                                                                                 |
|                  |                                                                                                 |
|                  |                                                                                                 |
|                  | 出願へ准む                                                                                           |
|                  |                                                                                                 |

#### 実際の画面イメージと異なることがあります。

### インターネット出願の方法 4 出願情報の入力

### 出願情報を入力します。

氏名/ふりがな/生年月日/郵便番号/住所/電話番号は マイページ登録で入力した基本情報が表示されています。 内容に間違いがないか<u>必ず</u>ご確認ください。

氏名等、すでに登録済みの情報を変更する場合は、「こちら」 をクリックしてください。

受験生の写真を登録する際の注意点 写真は正面・上半身 脱帽の状態で、3ヶ月以内に撮影したもの (カラー・白黒どちらでも可)※ファイルサイズは4MBまでです

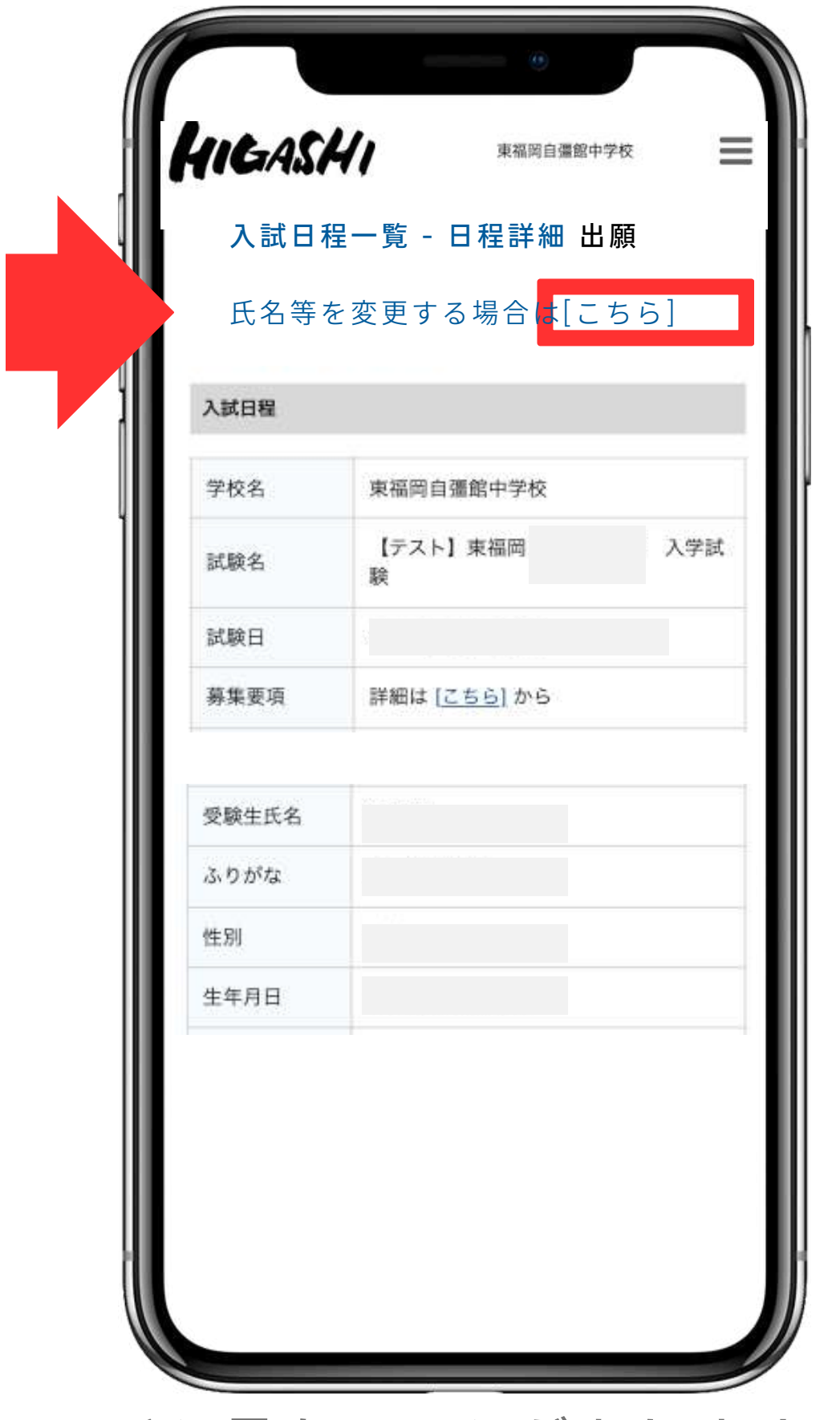

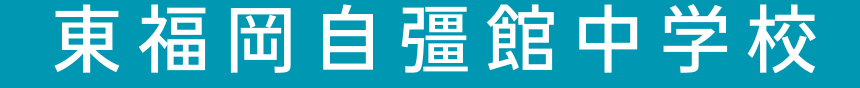

### インターネット出願の方法 9 支払い方法を登録する

## 入学検定料の支払方法は、 「クレジットカード」「ペイジー」 「コンビニ決済(前払い)」から 1つ選択してください。

ご利用できるカード: VISA/Mastercard/JCB/AMEX/Diners Club コンビニ前払いはローソン、ファミリーマート、ミニストップ、セイコー マートでご利用いただけます。 ペイジーの具体的な使い方は下記をご参照ください。

https://www.pay-easy.jp/

※出願後の支払方法の変更はできません。

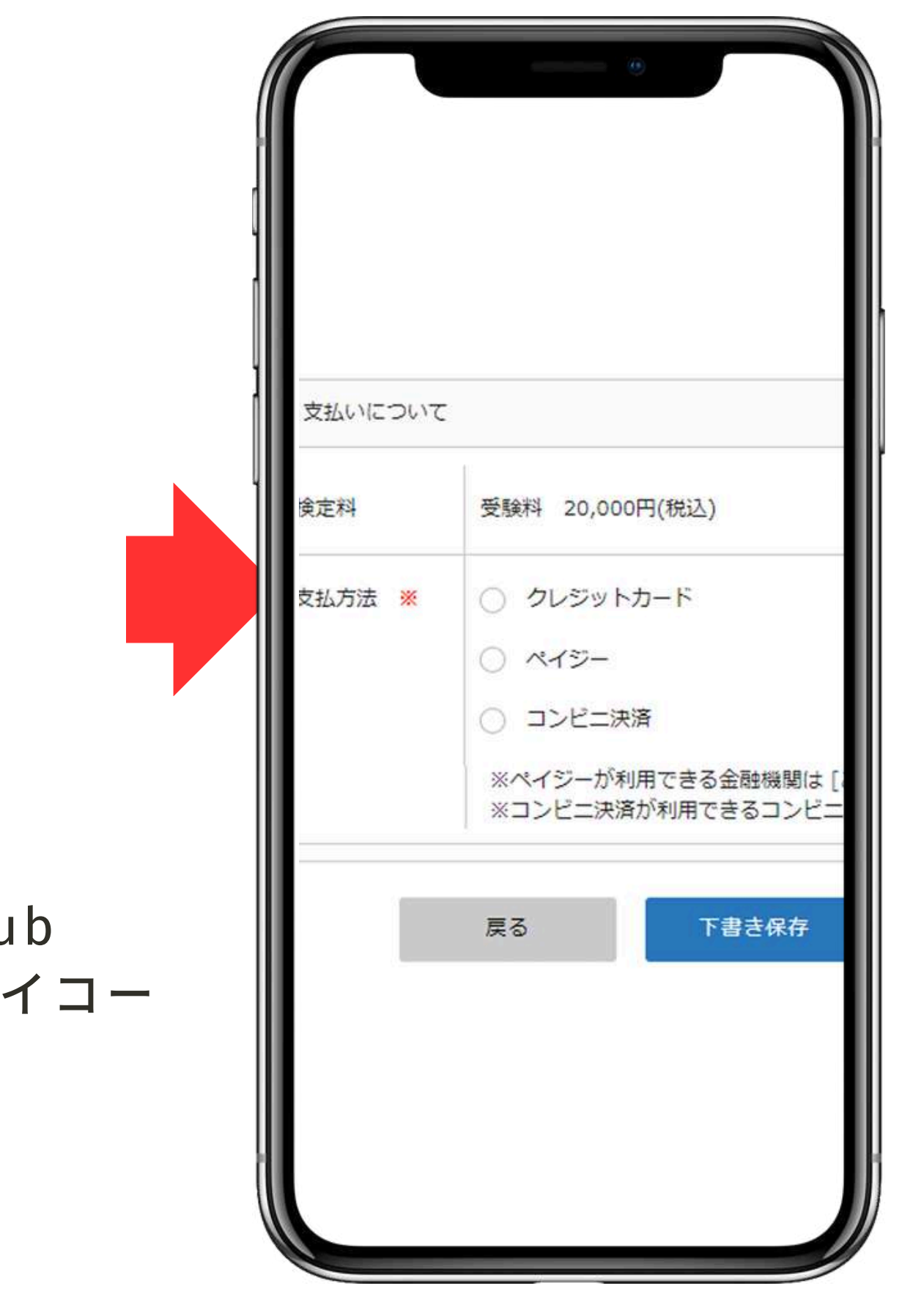

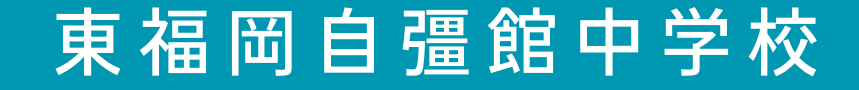

### インターネット出願の方法 10支払い方法を登録する

決済システムの都合により、コンビニ前払 い・ペイジーをご利用される方は、出願情 報の登録日より60日以内での検定料の納 入をお願いいたします。 (クレジット決済は、即日決済)

※出願後の支払方法の変更はできません。

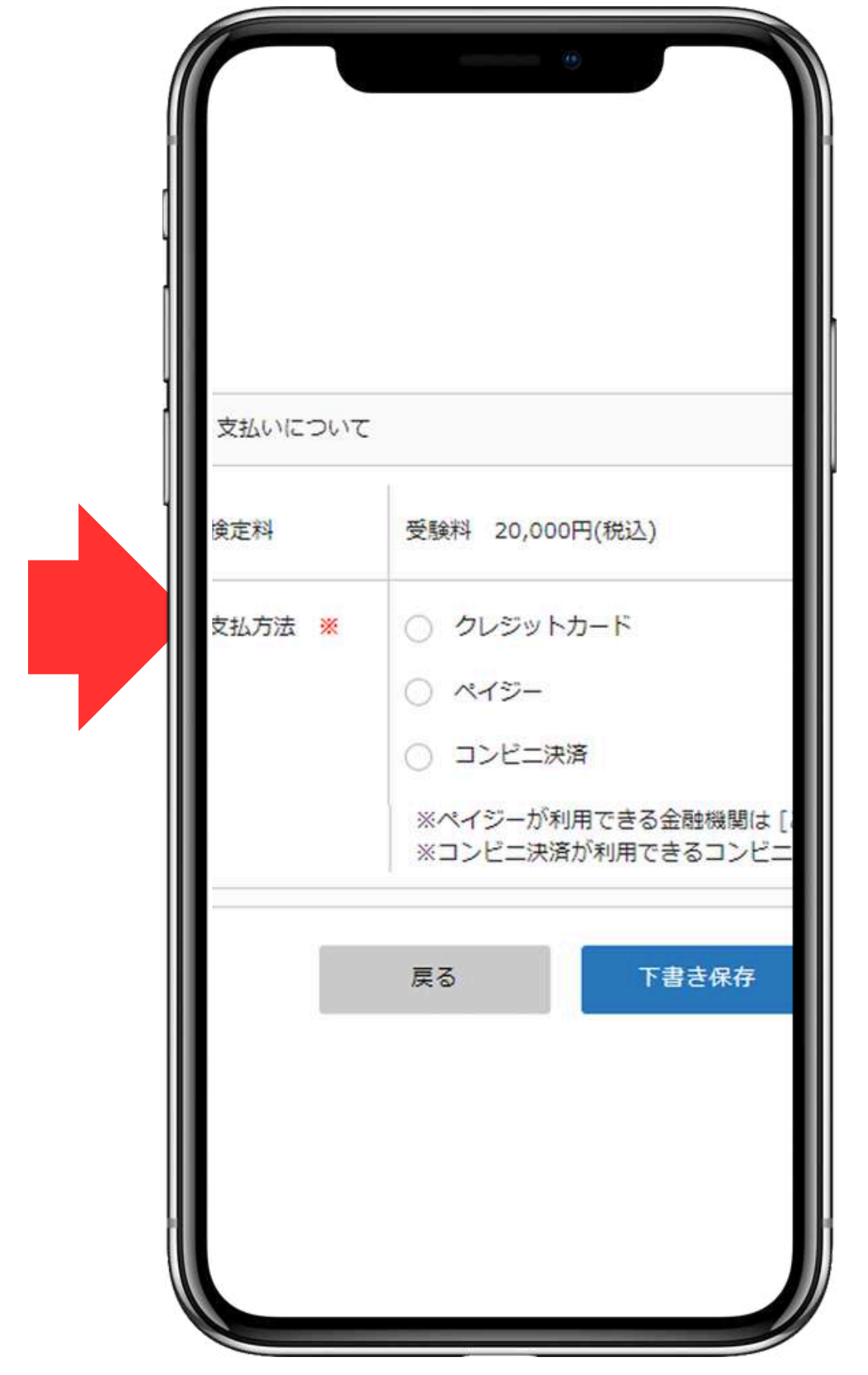

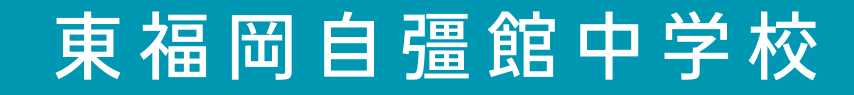

### インターネット出願の方法 11登録情報を送信する

## 登録した内容を確認し 間違いがなければ 「送信する」をクリック。

※「送信する」をクリックすると、出願情報が確定します。 ※これ以降は出願をキャンセルしたり、内容の変更ができなくなります。 ※「送信する」を押した後、次の画面に遷移するまでに画面を閉じたり、 ブラウザの戻るボタンを押さないでください。

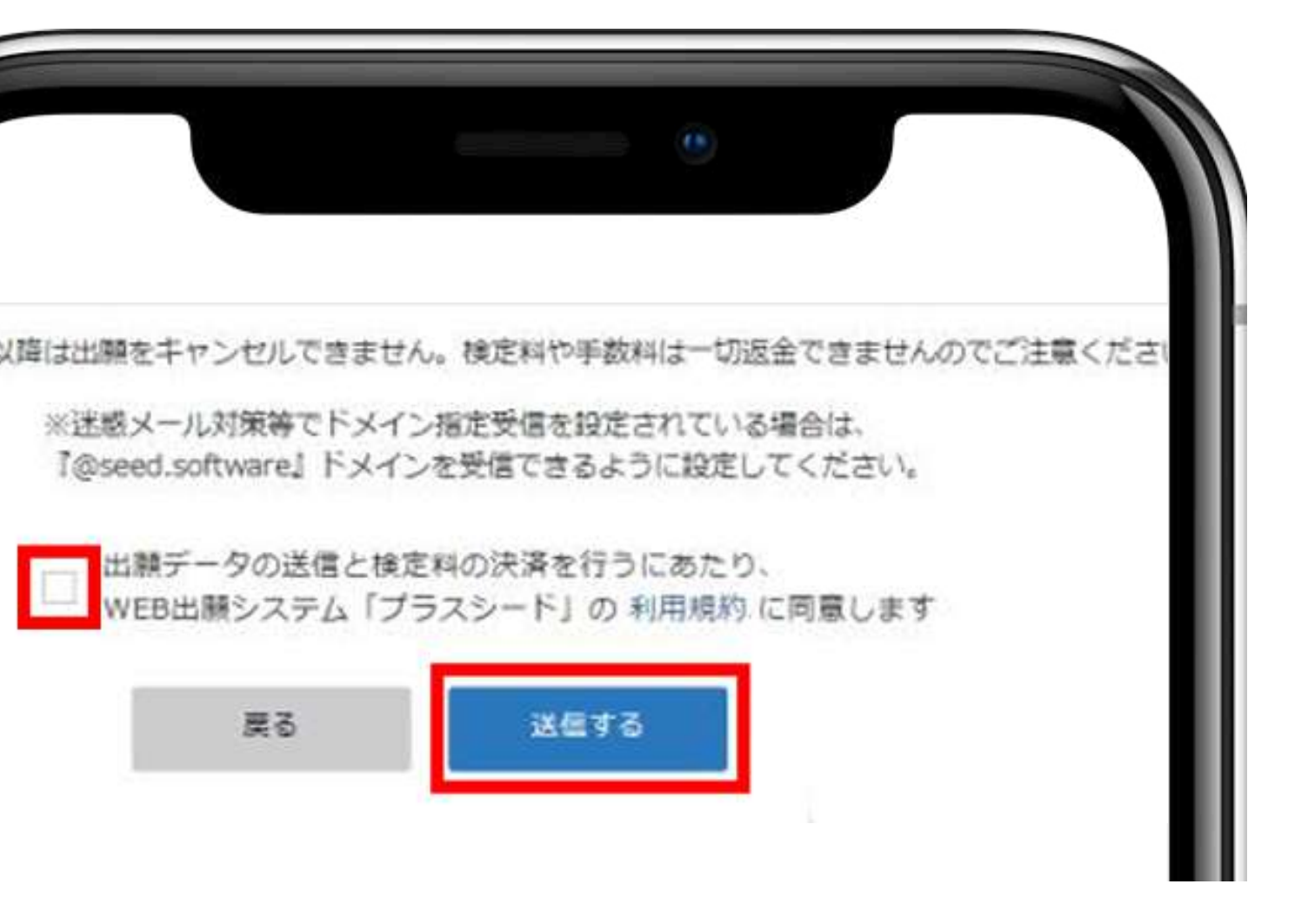

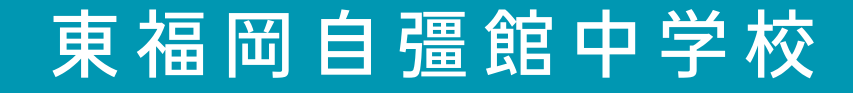

### 12 登録情報送信

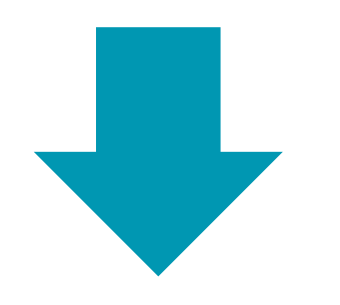

### 別資料3「検定料の納入、受験票の印刷」をご覧ください

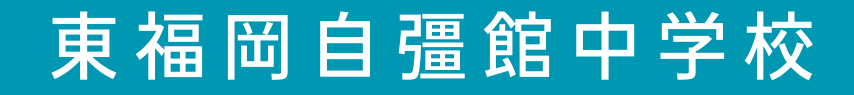